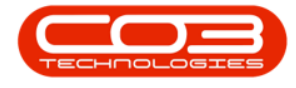

We are currently updating our site; thank you for your patience.

## **STATIC DATA**

## **STATIC DATA - CALLS: CALL STATUS**

The Call Status frame can only be viewed for information. These codes are hard coded within BPO and no changes can be made to the information.

Ribbon Access: Static Data> Static Data

| ٥   | Ŧ           | F     BPO Configurator : Version 2.4.0.2 - Example Company v2.5.0.7 |             |         |          |             |                 |           |           |       |          |          |             |            |
|-----|-------------|---------------------------------------------------------------------|-------------|---------|----------|-------------|-----------------|-----------|-----------|-------|----------|----------|-------------|------------|
|     | 0           | Accounts                                                            | Call Centre | Company | Contract | Departments | Human Resources | Inventory | Reporting | Sales | Security | Services | Static Data |            |
|     | à           |                                                                     |             |         |          |             |                 |           |           |       |          |          |             |            |
| St  | atic<br>ata |                                                                     |             |         |          |             |                 |           |           |       |          |          |             |            |
| Sta | tic "       |                                                                     |             |         |          |             |                 |           |           |       |          |          |             | $\diamond$ |

- 1. The Static Data listing screen will be displayed.
- Use the filter row or scroll down the list until you find the Calls: Call Status row.
- 3. Click on the **expand** icon to expand the **Codes** frame.
- 4. Here you can view the **call status codes**.
- 5. Collapse the Codes frame.
- 6. Close the screen when done.

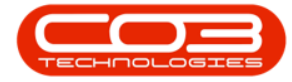

## Static Data - Call Status

| Home Accounts Call                                                                                    | Centre Compa | ny contract Department   | s Human Reso    | Jurdes Invi                        | entory R | teporang | sales security    | Services Static L        |   |
|----------------------------------------------------------------------------------------------------|--------------|--------------------------|-----------------|------------------------------------|----------|----------|-------------------|--------------------------|---|
|                                                                                                    | 123          |                          |                 |                                    |          |          |                   |                          |   |
| ave Layout Workspaces Save Filt                                                                       | ter Refresh  |                          |                 |                                    |          |          |                   |                          | 6 |
| Format                                                                                                | Curr         |                          |                 |                                    |          |          |                   |                          |   |
| escription                                                                                            |              | TableName                | FieldName       | FieldName                          |          | ieldName | Size              | UserDefinable            |   |
| 10: ×                                                                                                 |              | R C                      | R C             |                                    | REC      |          | =                 | R C                      |   |
| Bank Account Type                                                                                     |              | GENERIC                  | fldAccountTy    | pe                                 |          |          | 50                | Yes                      |   |
| Bank Name                                                                                             | GENERIC      | fldBankName              | -               |                                    |          | 50       | Yes               |                          |   |
| E BOM: BOM Type                                                                                       |              | tblBOMBillOfMaterials    | fldBOMType      | OMType                             |          |          | 10                | Yes                      |   |
| E Calls : Call Error Codes                                                                            |              | tblSALSCalls             | fldErrorCode    |                                    |          |          | 10                | Yes                      |   |
| Calls : Call Priority                                                                                 | GENERIC      | fldPriority              | Priority        |                                    |          | 1        | Yes               |                          |   |
| 🗆 Calls : Call Status                                                                                 |              | tblSALSCalls             | fldStatus       |                                    |          |          | 1                 | No                       |   |
| C                                                                                                    | C Close      |                          | None            |                                    | der 6    | A        |                   |                          |   |
| Code                                                                                                  | Codel        | Description              | CodeType SortOr |                                    | der      | Status   |                   |                          |   |
| E In Pro                                                                                              |              |                          | None            |                                    | 0        | A .      |                   |                          |   |
| H                                                                                                    | Hold         | Jyi 655                  | None            |                                    | 4        | A .      |                   |                          |   |
| N                                                                                                    | New          |                          | None            |                                    | 1        |          |                   |                          |   |
| P                                                                                                    | Pend         |                          | None            |                                    | 5 A      |          |                   |                          |   |
| м                                                                                                    | Comp         | lete                     | None            |                                    | 3        | A        |                   |                          |   |
|                                                                                                    |              |                          |                 |                                    |          |          | 1                 |                          |   |
| Calls : Call Types                                                                                    |              | tblSALSCalls             | fldCallType     |                                    |          |          | 10                | Yes                      |   |
| 🗄 Calls : Data Refresh Rate                                                                           | GENERIC      | fldCallRefres            | lRefreshRate    |                                    |          | 5        | Yes               |                          |   |
| E Calls : Hold Reason Codes                                                                           |              | tblSALSCallHoldEvents    | fldHoldReaso    | nCode                              | de       |          | 10                | Yes                      |   |
| ☑ Calls : Pending Reason Codes                                                                        |              | tblSALSCallPendingEvents | fldPendingRe    | endingReasonCode                   |          |          | 10                | Yes                      |   |
| E Categories : Entity Category Categories : Entity Class Categories : Entity Type Company : Tax Codes |              | GENERIC                  | fldCategory     | fldCategory<br>fldClass<br>fldType |          |          | 50<br>4<br>2<br>4 | Yes<br>Yes<br>Yes<br>Yes |   |
|                                                                                                    |              | GENERIC                  | fldClass        |                                    |          |          |                   |                          |   |
|                                                                                                    |              | GENERIC                  | fldType         |                                    |          |          |                   |                          |   |
|                                                                                                    |              | GENERIC                  | fldSysTaxCode   |                                    |          |          |                   |                          |   |
| Company : Tax Types                                                                                   |              | GENERIC                  | fldTaxType      |                                    |          |          | 3                 | Yes                      |   |
| Configuration : Action Turner                                                                         |              | thIMTRMDefinition        | fidActionType   |                                    |          |          | 50                | No                       |   |

MNU.108.057

Help v2024.5.0.7/1.0 - Pg 2 - Printed: 21/08/2024

CO3 Technologies (Pty) Ltd © Company Confidential